# **Playlist Sections**

Last Modified on 03/07/2025 2:48 pm PST

Sections help you organize and present different types of Tracks in your Playlists.

## At a glance

You can add sections when editing Playlists. Sections can be expanded or collapsed to show or hide the Tracks within them:

| SUPER<br>SONGS<br>INC.              |                                             | More formats and options | Download Save to DISCO | ) |
|-------------------------------------|---------------------------------------------|--------------------------|------------------------|---|
| V INSTRUMER                         |                                             |                          | Download section       | ~ |
| All The Birds F<br>Memory Spells    | Tew From The Sky (instru.                   |                          | · 04:07                | : |
| Screech - (Ins<br>Hairpin           | trumental)                                  |                          | 04:00                  | : |
| VIDEOS<br>2 tracks                  | )∢                                          |                          | Download section       | ~ |
| Stereo Fields<br>Racing: The Base   | (Music Video)<br>s EP                       |                          |                        | : |
| Rolling in the I<br>Benny and the B | Deep (Adele Cover)<br>andits: Bandit Covers |                          | 04:44                  | : |

### **Adding Sections to Playlists**

- 1. Open the **Playlist menu** (:) and select **Edit playlist**.
- 2. From the **Playlist Creator menu** (:), select **Add section**.

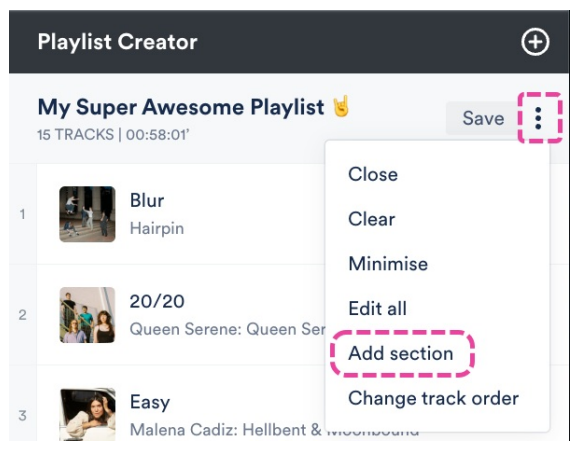

3. Enter a **Section name** and select a radio button to choose where it should be inserted: **Insert at the top of the playlist** or **Insert at the bottom of the playlist**.

#### **New section**

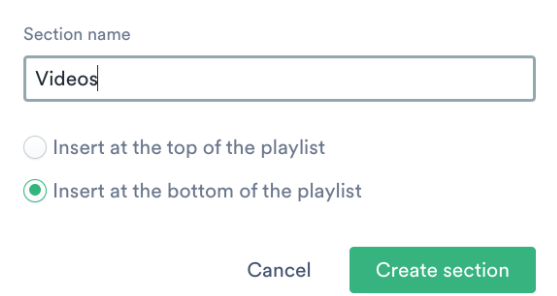

- 4. Click the **Create section** button.
- 5. Drag and drop Tracks into the section.

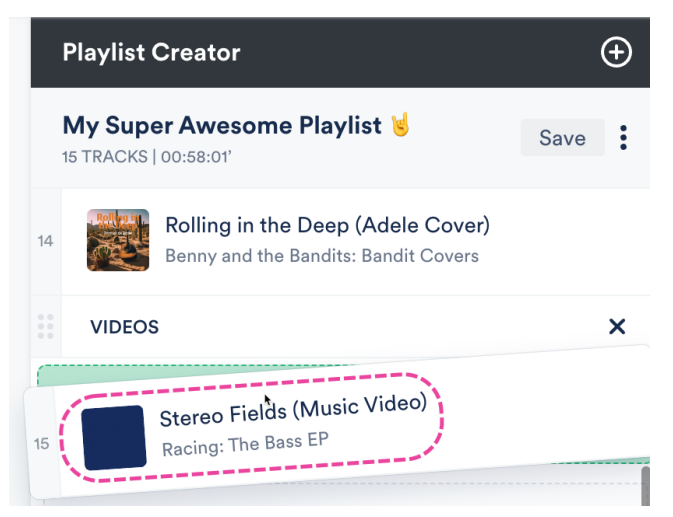

- 6. Click the **Save** button in the Playlist Creator.
- 7. In the **Save Playlist** menu, click the **Save Playlist** button.
- 8. In your DISCO, Playlist sections are visible from the Explorer.

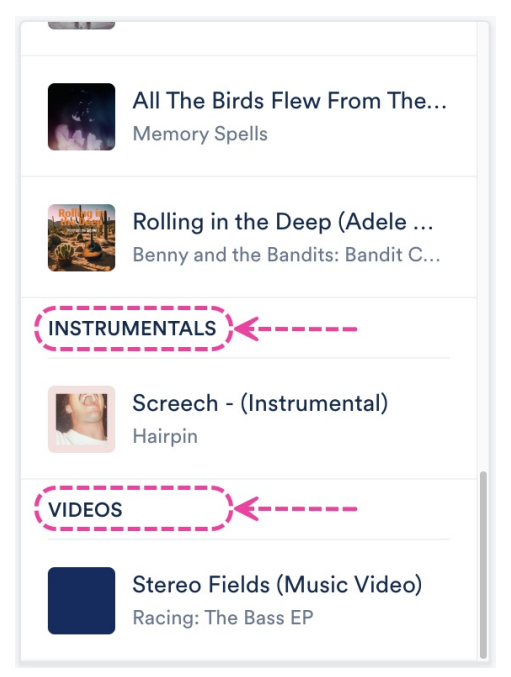

9. On your Playlist Share pages, Tracks in each section will appear under collapsible labeled sections.

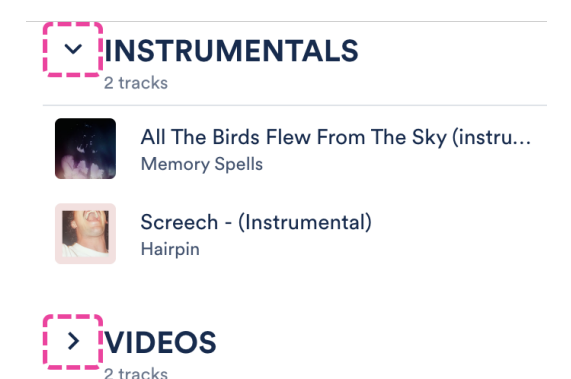

### **Editing and removing Sections in Playlists**

#### **Rename a section**

Double-click on the section name so your cursor appears.

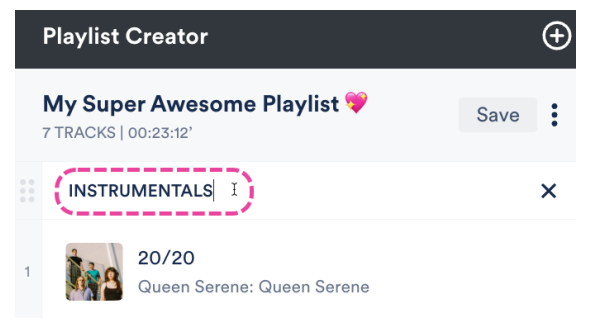

#### **Rearrange sections**

Click and drag the sections up or down in the Playlist Creator.

|    | Playlist Creator                                   | Ð |  |  |  |
|----|----------------------------------------------------|---|--|--|--|
| 1  | My Super Awesome Playlist Save                     |   |  |  |  |
| 14 | Screech - (Instrumental)<br>Hairpin                |   |  |  |  |
|    | * INSTRUMENTALS                                    |   |  |  |  |
| :: | VIDEOS                                             |   |  |  |  |
| 15 | Stereo Fields (Music Video)<br>Racing: The Bass EP |   |  |  |  |

### **Reorder Tracks within a section**

Click and drag the Tracks up or down in the Playlist Creator to move them within and out of sections.

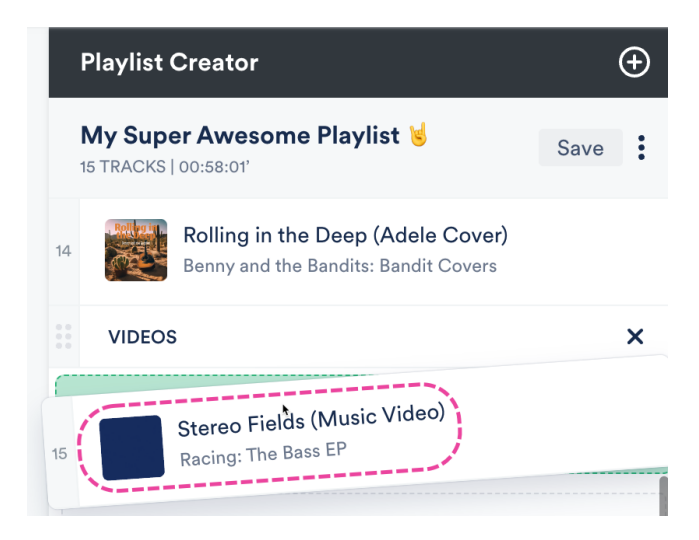

#### **Remove a section**

Hover your cursor over the section. Then click the **X** icon to **Remove from shortlist**. This will remove the section but the Tracks within the section will remain in the Playlist.

|     | Playlist | Creator                             |             | Ð   |
|-----|----------|-------------------------------------|-------------|-----|
|     | My Supe  | er Awesome Playlist 💝<br>00:23:12'  | Save        | :   |
| ••• | INSTRU   | MENTALS                             | 6           | ×   |
| 1   | 1        | 20/20<br>Queen Serene: Queen Serene | from shortl | ist |

### **Downloading and saving Playlists with Sections**

In addition to downloading the entire Playlist or individual Tracks, your recipients can also download entire sections with one click!

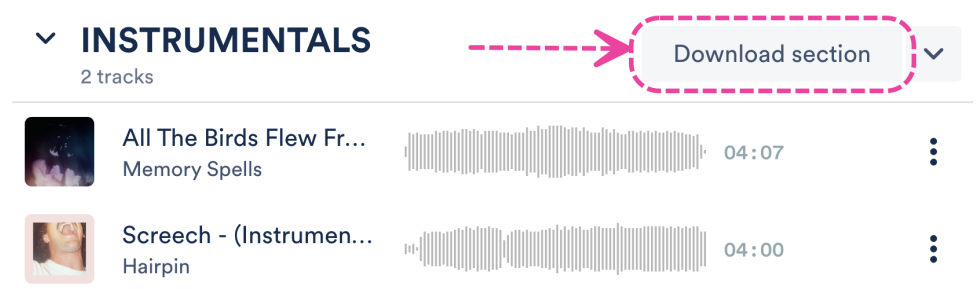

They can also use the **Save to DISCO** button to save the section.

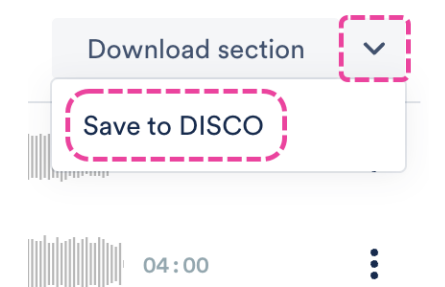